## "نحوه گرفتن بيمه حيات امن "

۱- ابتدا وارد سایت "بیمه حیات امن" شوید.

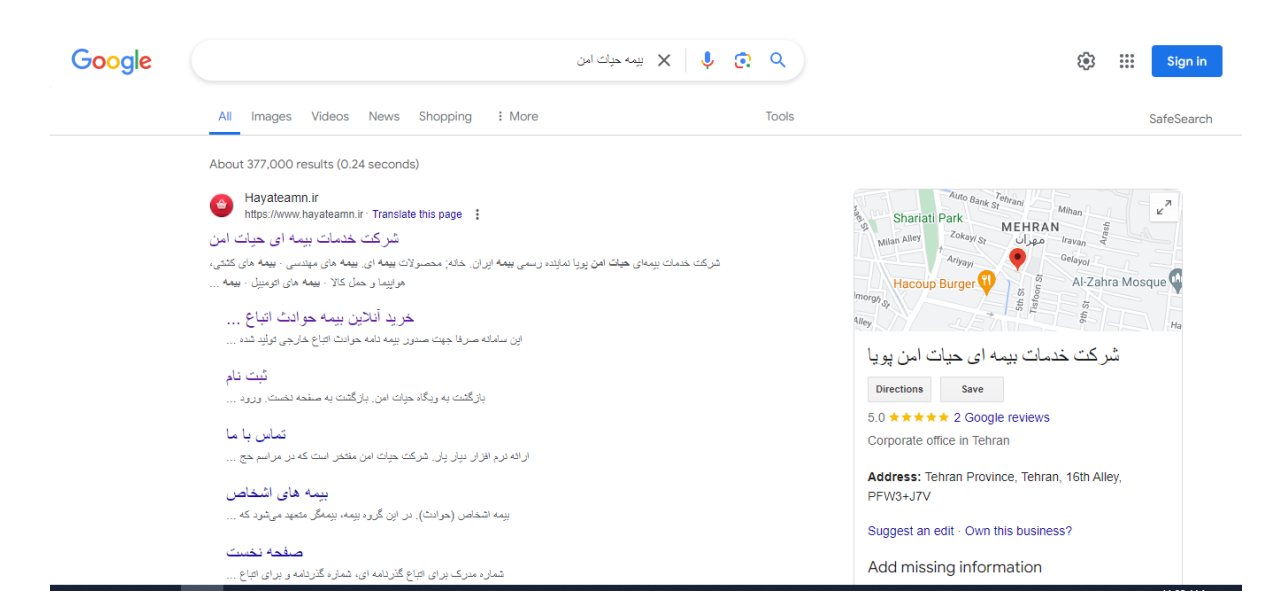

۲- سپس روی لینک "خرید آنلاین بیمه حوادث اتباع خارجی" کلیک کنید.

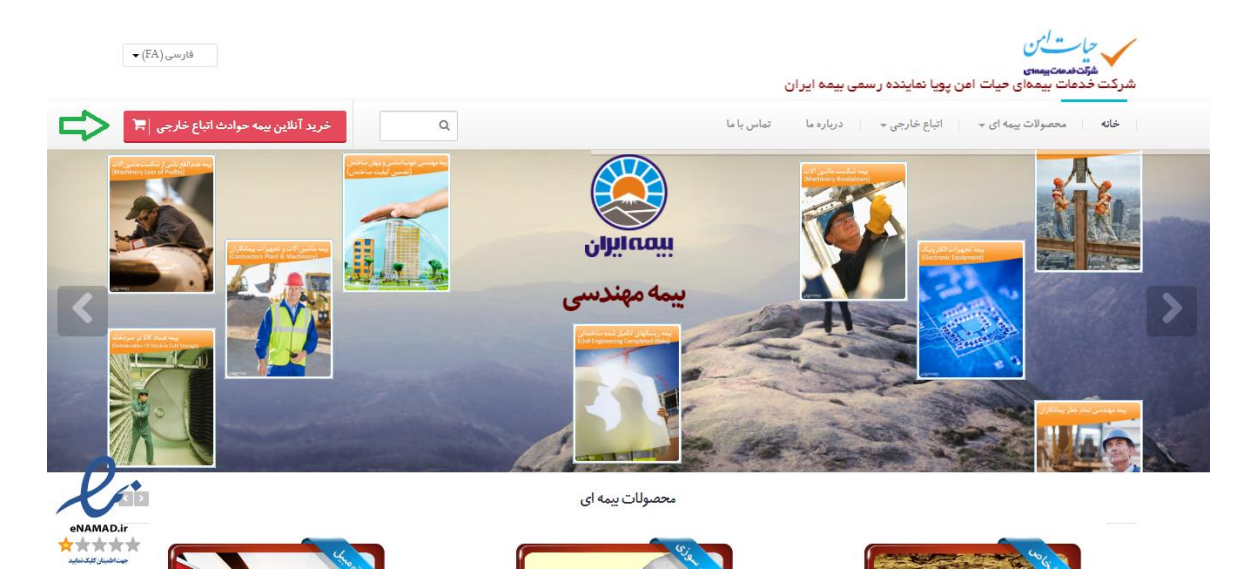

## ۳- روی "ثبت نام" کلیک کنید.

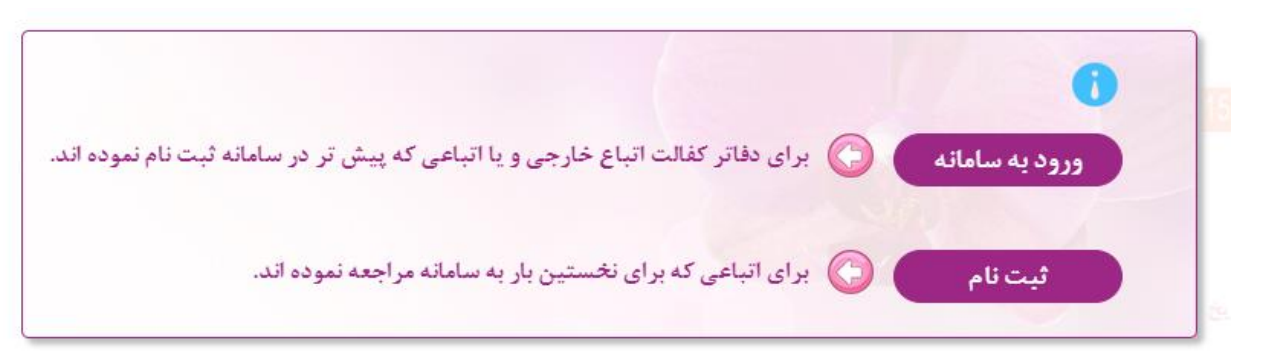

## ۴- اطلاعات شخصی خود را کامل کنید و سپس "ذخیره اطلاعات" را بزنید.

|                     | 💕 فرم ثبت نام:                                                                                    |
|---------------------|---------------------------------------------------------------------------------------------------|
|                     | اطلاعات پایه سوبرست خانوار                                                                        |
|                     | اظلاهات هویتی: لطفا اطلاهات هویتی خود را به همراه آدرس محل سکونت، در فرم زیر بطور دقیق وارد نمایی |
|                     | <b>توجه:</b> اطلاعات هویتی خود را به فارسی یا English می توانید وارد کنید.                        |
|                     | • طبقه بندی: ۵ گذرنامه ای 🖌 شماره مدرک: ۵                                                         |
|                     | • نام: الم خانوادگی: ا                                                                            |
| •                   | • نام جد: أن مام اوسط:                                                                            |
| تقويم شمسى 💙        | • جنسيت: ۹                                                                                        |
|                     | • تلفن ثابت: تلفن همراه: الله تلفن همراه: الله الله الله الله الله الله الله ا                    |
| رہ مدرک شما می باشد | کلمه غبور» الله غبور شما، شما و تکرار کلمه غبور شما، شما                                          |
|                     | آدرس محل سکونت سرپرست خانوار 🔞                                                                    |
|                     | • استان: ۲ مهرستان: ۲ ک شهرستان: ۲                                                                |
|                     | • خيابان: توضيحات: کوچه:                                                                          |
| کد بستی:            | • پلاک،: • طبقه: واحد:                                                                            |
|                     | ذخيره اطلاعات اتسراف                                                                              |
|                     | شرکت خدمات بیعهای حیات امن نماینده رسمی بیعه ایران                                                |

۵- از بین طرح ۱ و ۲ و ۳ انتخاب کنید تعداد روز را "یک سال" انتخاب کنید. قیمت طرح ها با توجه مقدار پوشش بیمه تغییر می کند. طرح ۱ کمترین میزان پوشش و طرح ۳ با کامل ترین میزان پوشش بیمه است. سپس صدور بیمه نامه را بزنید.

| ی بازگشت به ویگاه حیات امن می اند کرد<br>منابع این می می می می می می می می می می می می می | لام کازبری: ۲۰۰۰-۳۰۹ P۱۶۰۸۴۸۰۰                                                                                                    |
|-------------------------------------------------------------------------------------------|----------------------------------------------------------------------------------------------------|
|                                                                                           | مشخصات کاربری 🕑 صدور بیمه نامه خوادت 🛧 خروج 😃                                                                                                    |
|                                                                                           | ییمه نامه حوادث آنباع خارجی<br>اطلاعات بیمه گزاران 🗍 بیمه نامه های صادر شده 🖌 صدور بیمه نامه چدید                                                                  |
|                                                                                           | 🚺 🗌 توجه: در صورتی که سرپرست شامل بیمه نامه نباشد، این گزینه را انتخاب نمایید.                                                                                     |
|                                                                                           | الله فع طرح: طرح ۲ ∨ تاریخ شروع: ساعت ۲۴ روز (۱۲۱-۱۲۰ ۲ ∨ ییش نمایش و صدور بیمه نامه<br>تعداد روز: طرح ۲ تاریخ پایان: ساعت ۲۴ روز ۱۲۰-۱۲۰۹ ۲ ۲<br>تعداد روز: طرح ۲ |
|                                                                                           | فوت، نقص عضو طرح ۲ اینه در نفر هزینه پزشکی ناشی از حادثه هر نفر حق بیمه با احتساب مالیات بر ارزش افزوده (ریال)<br>۲۰۰۰٬۰۰۰ ۹۰٬۰۰۰٬۰۰۰ ۹۰٬۰۰۰٬۰۰۰                   |
|                                                                                           | وبرایش اطلاعات خانوار بیمه گزار 🕄                                                                                                    |
|                                                                                           | شرکت خدمات بیمه ای حیات امن نماینده رسمی بیمه ایران                                                                                                    |

۶- بررسی اطلاعات خود و در صورت داشتن همسر یا خانواده اطلاعات آن ها، در صورت صحیح
بودن اطلاعات روی خرید بیمه نامه کلیک کنید و در صورت نیاز به ویرایش، اقدام به تغییر
آن کنید.

|                         |                         |                                                |                 |                                  |                  |         |                                                 |                                   |               | ادث اتباع خارجى | بيمه نامه حو    |  |
|-------------------------|-------------------------|------------------------------------------------|-----------------|----------------------------------|------------------|---------|-------------------------------------------------|-----------------------------------|---------------|-----------------|-----------------|--|
|                         |                         |                                                |                 |                                  |                  |         | امه                                             | نمایش بیمه i                      | صادر شده      | بیمه نامه های و | هات بيمه گزاران |  |
|                         |                         |                                                |                 |                                  |                  |         | ريد بيمه نامه                                   | ÷ ]                               | <b>!</b>      | اتصراف          |                 |  |
| بيممايران               |                         |                                                |                 |                                  | يم كشور          | ی مق    | مه نامه حوادث خانواده اتباع خارج                | <u>u</u>                          |               |                 |                 |  |
|                         | •11                     | -TTAYY+AY :4                                   | ستعلام بيمه ناه | شماره سامانه ا                   | 15-5             | F/+1/19 | ۱۴۰ تاريخ پايان: تا ساعت ۲۴ روز                 | ۲ روز ۲/۰۱/۲۹                     | رع: از ساعت ۴ | تاريخ شرو       | ماره بيمه نامه: |  |
|                         |                         |                                                |                 |                                  | خانواده          | وادث    | انتخاب طرح بيمه ح                               |                                   |               |                 |                 |  |
| t set at                | ده (ریال)               | حق بيمه با احتساب ماليات بر ارزش افزوده (ريال) |                 |                                  | شرح پوشش بیمه ای |         |                                                 | شر                                |               |                 | نوع طرح         |  |
| طرح التحابى             | يكسال                   | ۲۷۰ روز                                        | ۱۸۰ روز         | هزینه پزشکی ناشی از حادثه هر نفر |                  |         |                                                 | فوت، نقص عضو ناشی از حادثه هر نفر |               |                 |                 |  |
| يكسال                   | ۵۵۶                     | ۴۸۰.۰۰۰                                        | ۴۰۰٬۰۰۰         | ۲۳۰,                             | ۶۰,۰۰۰,۰۰۰       |         |                                                 | 8                                 |               |                 | طرح ا           |  |
|                         | ATT VIA 5 TTP           |                                                |                 |                                  | <b>1</b>         |         |                                                 | ٩                                 |               |                 | طرح ۲           |  |
|                         | 1.170,                  | ١.١٢٥ ٩٥٨ ٢٢٩ ١٢٠                              |                 |                                  |                  |         | 11                                              | 1.*                               |               |                 | طرح ۳           |  |
|                         |                         |                                                |                 |                                  | اتابعيت          | گان يا  | مشخصات بيمه شد                                  |                                   |               |                 |                 |  |
| ت اقامتی<br>ای بناهندگی | شماره مدرک<br>گذرنامه ا | بت آمادش                                       | نام پدر نہ      | ام خانوادگی                      | - نامونا         | رديغ    | شمارہ مدرک اقامتی<br>آمایشی گذرنامہ ای بناھندگی | نسبت                              | نام پدر       | و نام خانوادگی  | رديف نام        |  |
|                         |                         |                                                |                 |                                  |                  | ٨       |                                                 | سرپرست                            |               |                 | 1               |  |
|                         |                         |                                                |                 |                                  |                  | ٩       |                                                 |                                   |               |                 | ۲               |  |
|                         |                         |                                                |                 |                                  |                  | 1.      |                                                 |                                   |               |                 | ٣               |  |
|                         |                         |                                                |                 |                                  |                  | 11      |                                                 |                                   |               |                 | ۴               |  |
|                         |                         |                                                |                 |                                  |                  | ١٢      |                                                 |                                   |               |                 | ۵               |  |
|                         |                         |                                                |                 |                                  |                  | ١٣      |                                                 |                                   |               |                 | ۶               |  |

## ۷- انتخاب درگاه مورد نظر و پرداخت

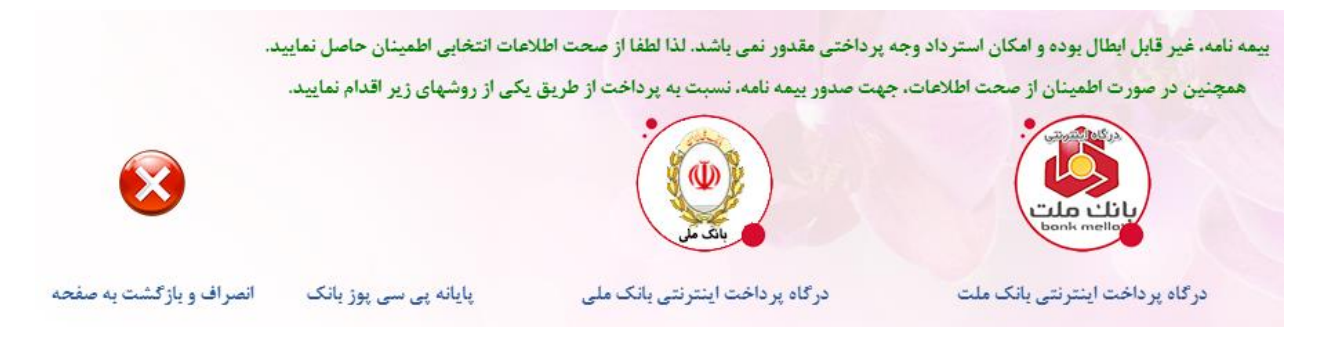

۸- پس از دریافت و صدور بیمه نامه، آن را به شماره ۰۹۳۰۷۷۷۷۸۶۰ در ایتا یا تلگرام ارسال کنید.